# KRAMER

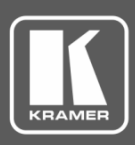

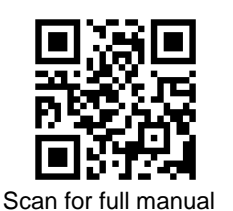

## **VS-88HDxl Quick Start Guide**

This guide helps you install and use your VS-88HDxI for the first time.

Go to www.kramerav.com/downloads/VS-88HDxl to download the latest user manual and check if firmware upgrades are available.

## Step 1: Check what's in the box

- VS-88HDxI 8x8 3G SD/HD-SDI Matrix Switcher
- RC-IR3 IR remote control transmitter
- 1 Set of rack ears 1 Power cord
- 4 Rubber feet

- 1 Quick start guide

#### Step 2: Get to know your VS-88HDxl

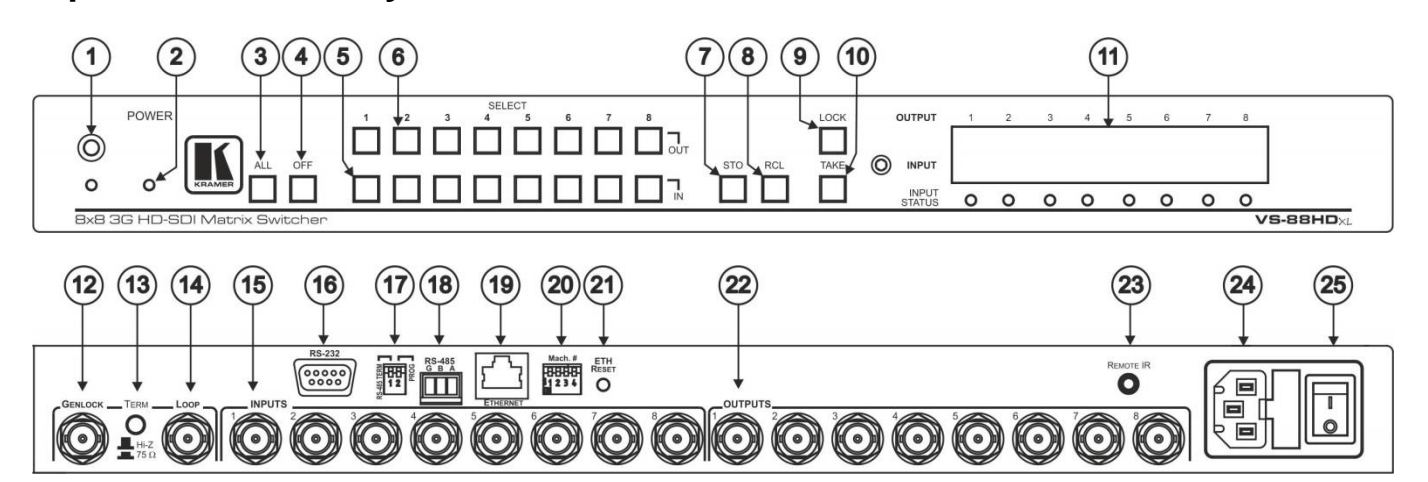

| #  | Feature                     | Function                                                                                                    |
|----|-----------------------------|----------------------------------------------------------------------------------------------------|
| 1  | IR Receiver                 | Receives signals from the IR remote control transmitter. Lights yellow when receiving signals.                                                                                                    |
| 2  | POWER LED                   | Lights when the unit is ON.                                                                                                    |
| 3  | ALL Button                  | Press ALL and then press an IN button to connect the selected input to all outputs.                                                                                                    |
| 4  | OFF Button                  | Press <i>OFF</i> + <i>OUT</i> to disconnect the selected output from the inputs.<br>Press <i>OFF</i> + <i>ALL</i> to disconnect all outputs.<br>Press and hold OFF to toggle between dual link and normal mode. |
| 5  | IN SELECT Buttons           | Press to select the input to switch to the output.<br>Press and hold buttons IN1 to IN5 to change the genlock timing (see Step 4)                                                                               |
| 6  | OUT SELECT Buttons          | Press to select the output to which the input is switched.                                                                                                    |
| 7  | STO (STORE) Button          | Press STO and then press an IN/OUT SELECT key to store the current setting.                                                                                                    |
| 8  | RCL (RECALL) Button         | Press <i>RCL</i> and the relevant <i>IN/OUT SELECT</i> key to recall a setup from the non-volatile memory.                                                                                                    |
| 9  | LOCK Button                 | Press and hold for three seconds to disable/enable the front panel buttons.                                                                                                    |
| 10 | TAKE Button                 | Press to confirm a command in Confirm mode (see Step 6).                                                                                                    |
| 11 | 7-segment INPUT Display     | Displays each input under the output number that it is switched to.                                                                                                    |
| 12 | GENLOCK BNC Connector       | Connect to the genlock source.                                                                                                    |
| 13 | TERM HI-Z/75Ω Pushbutton    | Press to terminate the genlock source $(75\Omega)$ or release for looping.                                                                                                    |
| 14 | LOOP BNC Connector          | Connect to the genlock connector of the next unit in the line.                                                                                                    |
| 15 | INPUT BNC Connectors        | Connect to the serial digital video sources.                                                                                                    |
| 16 | RS-232 9-pin D-sub (F) Port | Connect to a PC or a control device.                                                                                                    |

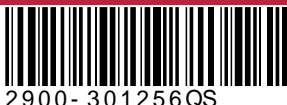

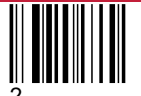

Rev:

| _  |                                  |                                                                                                    |
|----|----------------------------------|----------------------------------------------------------------------------------------------------|
| #  | Feature                          | Function                                                                                                    |
| 17 | PROG/RS-485 TERM<br>DIP Switches | <i>PROG</i> DIP switch enables microcontroller firmware upgrade.<br><i>RS-485 TERM</i> DIP switch terminates the RS-485 line with a 120 $\Omega$ load. |
| 18 | RS-485 Terminal Block Port       | Connect to a RS-485 control device (see Step 4).                                                                                                    |
| 19 | ETHERNET RJ-45 Connector         | Connects to a PC or other serial controller through computer networking LAN.                                                                           |
| 20 | MACH # DIP Switches              | Use the set the Machine number of the unit (see Step 4).                                                                                               |
| 21 | ETH RESET Button                 | Press to reset to factory default definitions:<br>IP number – 192.168.1.39, Mask – 255.255.0.0, Gateway – 0.0.0.0                                      |
| 22 | OUTPUT BNC Connectors            | Connect to the serial digital video acceptors.                                                                                                    |
| 23 | REMOTE IR 3.5mm Mini Jack        | Connect to an external IR receiver unit for controlling the machine via an IR remote contro (instead of using the front panel IR receiver).            |
| 24 | Power Connector with Fuse        | Connect to the electricity mains using the power cord.                                                                                                 |
| 25 | Power Switch                     | Turns the power to the unit ON and OFF.                                                                                                    |

## Step 3: Mount VS-88HDxI

To rack mount the machine, attach both rack ears (by removing the screws from each side of the machine and replacing those screws through the rack ears) or place the machine on a table.

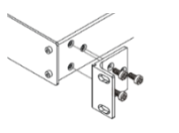

- Ensure that the environment (e.g., maximum ambient temperature & air flow) is compatible for the device.
- Avoid uneven mechanical loading.
- Appropriate consideration of equipment nameplate ratings should be used for avoiding overloading of the circuits. Reliable earthing of rack-mounted equipment should be maintained.

## Step 4: Connect inputs and outputs

Always switch OFF the power on each device before connecting it to your VS-88HDxI.

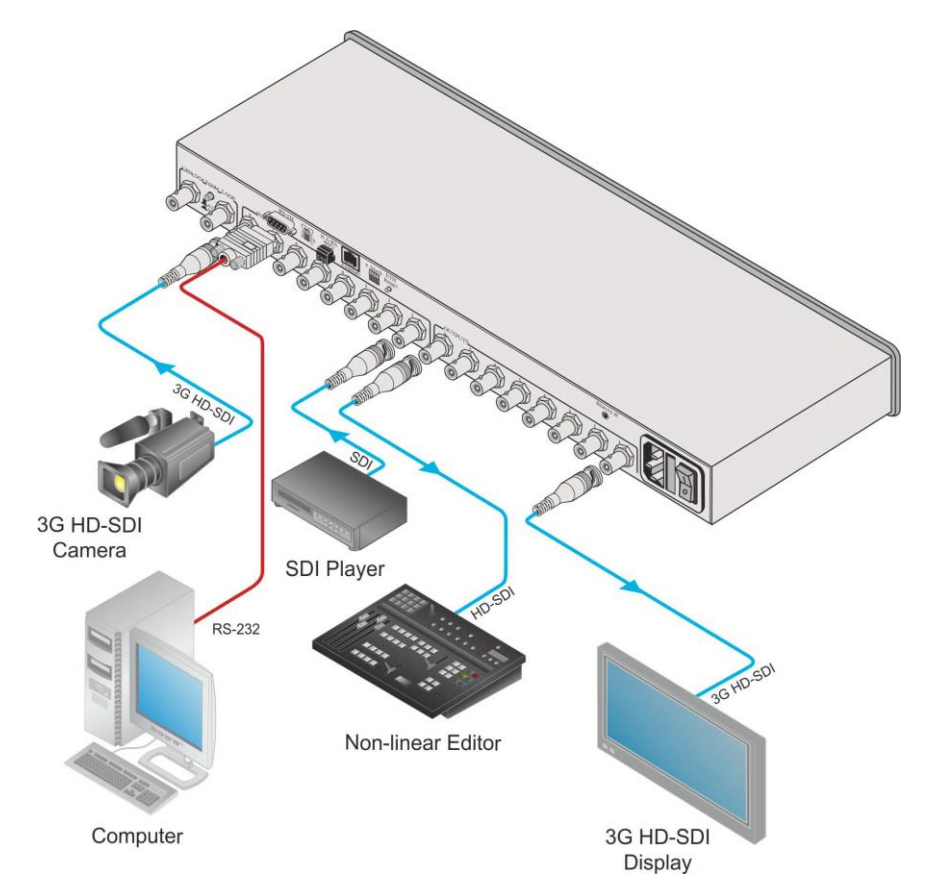

#### **RS-232 Connection:**

Use a 9-wire straight cable and connect only pin 2 to pin 2, pin 3 to pin 3, and pin 5 to pin 5 to the RS-232 9-pin D-sub port on your PC. Note: A null-modem adapter/connection is not required.

#### **RS 485 Connection:**

You can operate the VS-88HDxI via the RS-485 port from a distance of up to 1200m (3900ft).

To connect a control device with a RS-485 port to the VS-88HDxI:

- Set the VS-88HDxI RS-485 machine number and bus termination. 1.
- Connect the A (+) pin, B (-) pin, and G pin on the RS 485 port of the PC to the corresponding pins on the RS 485 port 2. on the rear panel of the VS-88HDxI. Note: Pin G may be connected to the shield, if required.

#### Setting the Machine Number:

- When using a single VS-88HDxI unit, set the unit to Machine # 1.
- When connecting more than one VS-88HDxI unit set a unique Machine # for each unit. The units do not have to be numbered sequentially. The master unit must be set to Machine #1.

To set the machine # for each unit, set the DIP switches according to the relevant row in the following table:

| Machine #                    | DIP-SWITCH |     |     |     |  |
|------------------------------|------------|-----|-----|-----|--|
|                              | 1          | 2   | 3   | 4   |  |
| 1 (Single or master<br>unit) | OFF or ON  | OFF | OFF | OFF |  |
| 2                            | OFF        | ON  | OFF | OFF |  |
| 3                            | ON         | ON  | OFF | OFF |  |
| 4                            | OFF        | OFF | ON  | OFF |  |
| 5                            | ON         | OFF | ON  | OFF |  |
| 6                            | OFF        | ON  | ON  | OFF |  |
| 7                            | ON         | ON  | ON  | OFF |  |
| 8                            | OFF        | OFF | OFF | ON  |  |
| 9                            | ON         | OFF | OFF | ON  |  |
| 10                           | OFF        | ON  | OFF | ON  |  |
| 11                           | ON         | ON  | OFF | ON  |  |
| 12                           | OFF        | OFF | ON  | ON  |  |
| 13                           | ON         | OFF | ON  | ON  |  |
| 14                           | OFF        | ON  | ON  | ON  |  |
| 15                           | ON         | ON  | ON  | ON  |  |

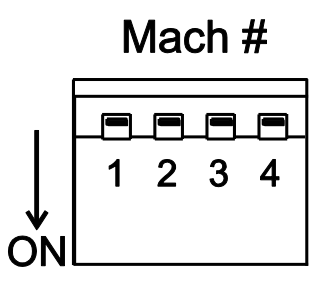

Note: After changing the machine #, the unit must be reset by turning it OFF and ON.

#### Setting the RS-485 Line Termination:

The RS-485 TERM DIP switch on the first and last units on the RS-485 line must be set to ON (terminated) and all other units must be set to OFF (not terminated).

Note: The master unit may be located at any part of the line.

#### Setting the Genlock Video Signals:

To set the Genlock video signals according to timing of the Genlock reference input:

- 1. Connect the Genlock cable.
- 2. Press and hold, for 3 seconds, the relevant *IN SELECT* button according to the table:

| IN SELECT Button | Genlock Setting |
|------------------|-----------------|
| 1                | 1080i/p @60Hz   |
| 2                | 1080i/p @50Hz   |
| 3                | 720p @60Hz      |
| 4                | PAL @50Hz       |
| 5                | NTSC @60Hz      |

The Genlock setting changes and the new setting is displayed in the *INPUT* display.

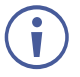

To achieve specified extension distances, use the recommended Kramer cables available at www.kramerav.com/product/VS-88HDxl. Using third-party cables may cause damage!

## Step 5: Connect power

Connect the power cord to VS-88HDxI and plug it into the mains electricity.

Safety Instructions (See <u>www.kramerav.com</u> for updated safety information) Caution:

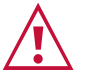

- · For products with relay terminals and GPI\O ports, please refer to the permitted rating for an external connection, located next to the terminal or in the User Manual. There are no operator serviceable parts inside the unit.
- Warning:
  - Use only the power cord that is supplied with the unit.
  - Use only the power cord that is supplied with the unit.
    Disconnect the power and unplug the unit from the wall before installing.
    Do not open the unit. High voltages can cause electrical shock! Servicing by qualified personnel only.
    The result experiment is protection, replace fuses only according to the rating specified on the production.
- To ensure continuous risk protection, replace fuses only according to the rating specified on the product label which located on the bottom of the unit.

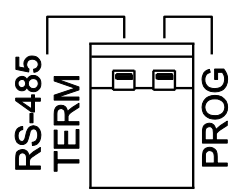

## Step 6: Operate VS-88HDxl

RS-232/RS-485 and Ethernet:

IR remote control:

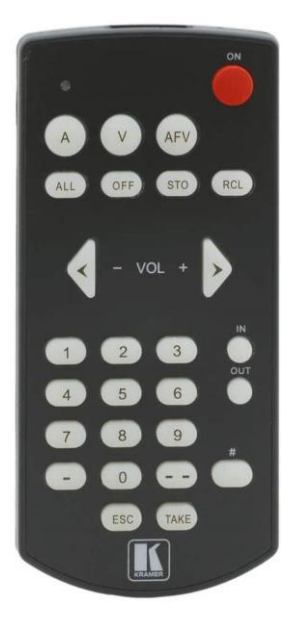

| RS-232                                                    |            |              |                                                                  |  |        |  |
|-----------------------------------------------------------|------------|--------------|------------------------------------------------------------------|--|--------|--|
| Protocol 2000                                             |            |              | Protocol 3000                                                    |  |        |  |
| Baud Rate:                                                |            | 9600         | Baud Rate:                                                       |  | 115200 |  |
| Data Bits:                                                |            | 8            | Data Bits:                                                       |  | 8      |  |
| Stop Bits:                                                |            | 1            | Stop Bits:                                                       |  | 1      |  |
| Parity:                                                   |            | None         | Parity:                                                          |  | None   |  |
| Command Fo                                                | ormat:     | HEX          | Command Format:                                                  |  | ASCII  |  |
|                                                           |            |              | Example: (Switch video input 2 to output 4):<br>#V 2>4 <cr></cr> |  |        |  |
| Switching F                                               | Protocol   |              |                                                                  |  |        |  |
| P2000 -> P3                                               | 000        |              | P3000 -> P2000                                                   |  |        |  |
| Command: 0x38, 0x80, 0x83, 0x81                           |            | Command:     | #P2000 <cr></cr>                                                 |  |        |  |
| Front Panel: Press and hold LOCK and OUT 3 simultaneously |            | Front Panel: | Press and hold LOCK and OUT 2 simultaneously                     |  |        |  |
| Default Eth                                               | ernet Para | ameters      |                                                                  |  |        |  |
| IP Address:                                               |            | 192.168.1.39 | UDP Port #:                                                      |  | 50000  |  |
| Subnet mask:                                              |            | 255.255.0.0  | TCP Port #:                                                      |  | 5000   |  |

#### **Power On Display:**

When **VS-88HDxl** is powered on, the display briefly shows the 4digit firmware version number and the genlock timing setting before showing the normal operating display.

Default gateway:

#### **Opration Modes:**

VS-88HDxI can operate in the following two modes:

- At Once pressing buttons on the front panel immediately executes a command.
- Confirm pressing buttons on the front panel does not execute a command until the *TAKE* button is pressed, to protect against incorrect switching. The mode also enables keying in several commands and then, simultaneously executing them by pressing the TAKE button.

To toggle between At Once and Confirm modes, press the *TAKE* button when there are no commands pending.

**Note**: The *TAKE* button remains lit in Confirm mode.

To simultaneously execute several commands in Confirm mode:

- 1. Press the required OUT-IN combinations in sequence. The *INPUT* display flashes.
- 2. Press the *TAKE* button to confirm all the actions. The actions are executed and the 7-segment display stops flashing.

#### Storing Configurations:

0.0.0.0.

You can save up to 16 input/output configurations in the **VS-88HDxI** memory and load them as presets. To save the current configuration:

- 1. Press the STO button. The STO button flashes.
- 2. Press one of the *IN/OUT SELECT* buttons. The current configuration is saved in the memory for the selected button.

To load an input/output configuration:

- 1. Press the *RCL* button. The RCL button flashes.
- 2. Press the *IN/OUT SELECT* button that corresponds to the required configuration.

The selected preset configuration is loaded from memory.

**Note**: Recalling an invalid preset activates an error indication (the *STO*, *RCL*, *LOCK*, and *TAKE* buttons flash).

If you cannot remember which of the *IN/OUT SELECT* buttons corresponds to the required configuration, set **VS-88HDxI** to Confirm mode and manually scan all the configurations until you locate it.

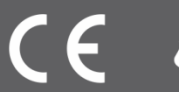